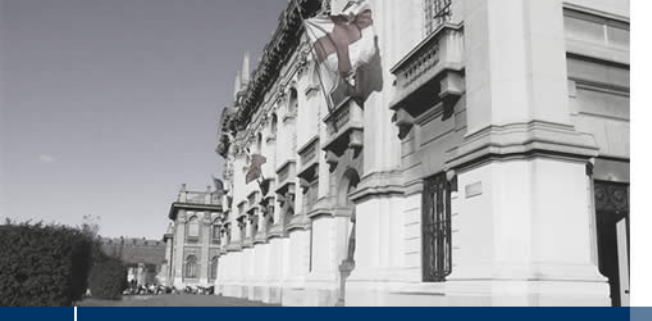

### 44th Annual Conference of the Italian Operational Research Society (AIRO 2014) Como

2 - 5 September 2014

AIRO 2014

> POLITECNICO DI MILANO

Polo Territoriale di Como Laboratorio di Geomatica

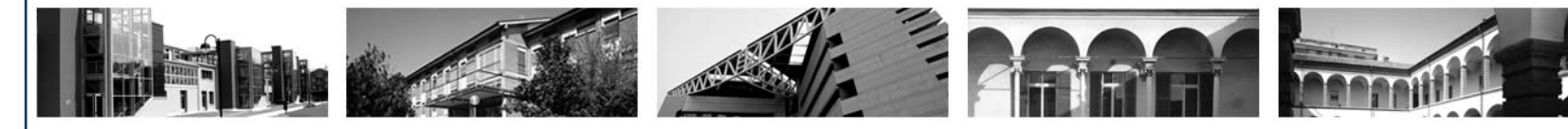

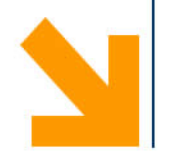

# **GIS e dati - Breve Introduzione**

Marco Negretti - Politecnico di Milano, Polo Territoriale di Como marco.negretti@polimi.it

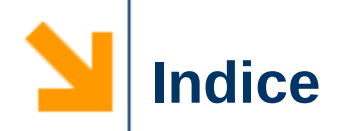

- Geographic Information System GIS
- Un desktop GIS: QGIS
- 🗸 I dati
- OpenStreetMap (OSM)

Un sistema informativo geografico è una struttura costituita da

- strumenti e tecnologie impegnate ad acquisire, memorizzare, gestire, trasformare, analizzare e visualizzare dati spaziali georeferenziati
- dati georeferenziati: qualsiasi tipo di informazione (documenti, eventi) che può essere messa in relazione con una parte specifica della superficie terrestre

Geographic Information System - GIS

## Desktop GIS

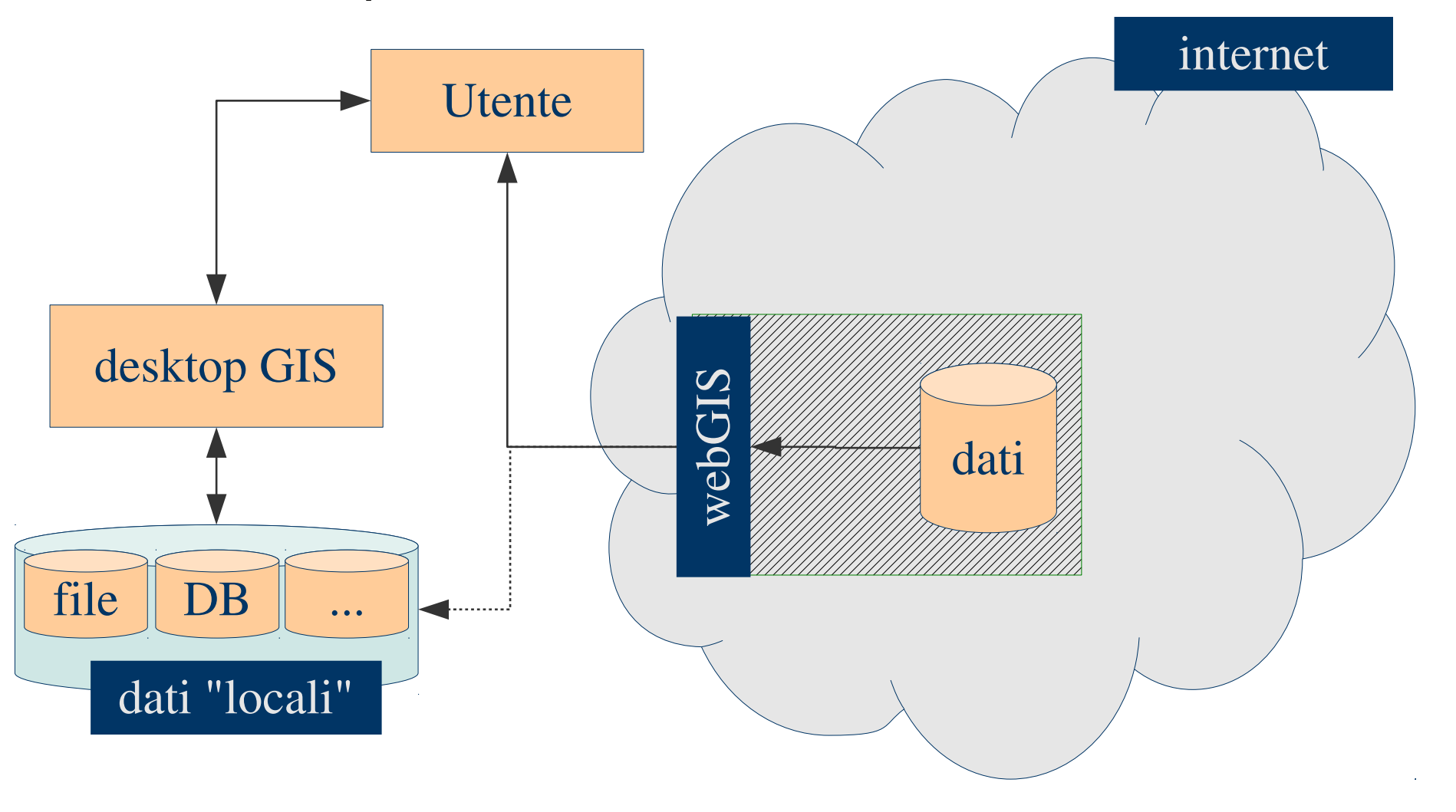

### POLITECNICO DI MILANO

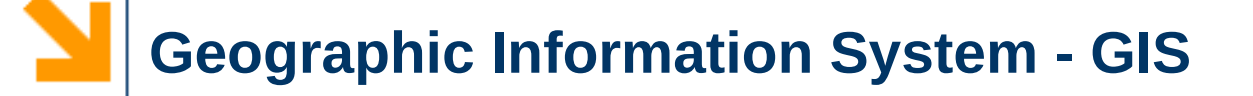

### Geo webservice: dati e processi

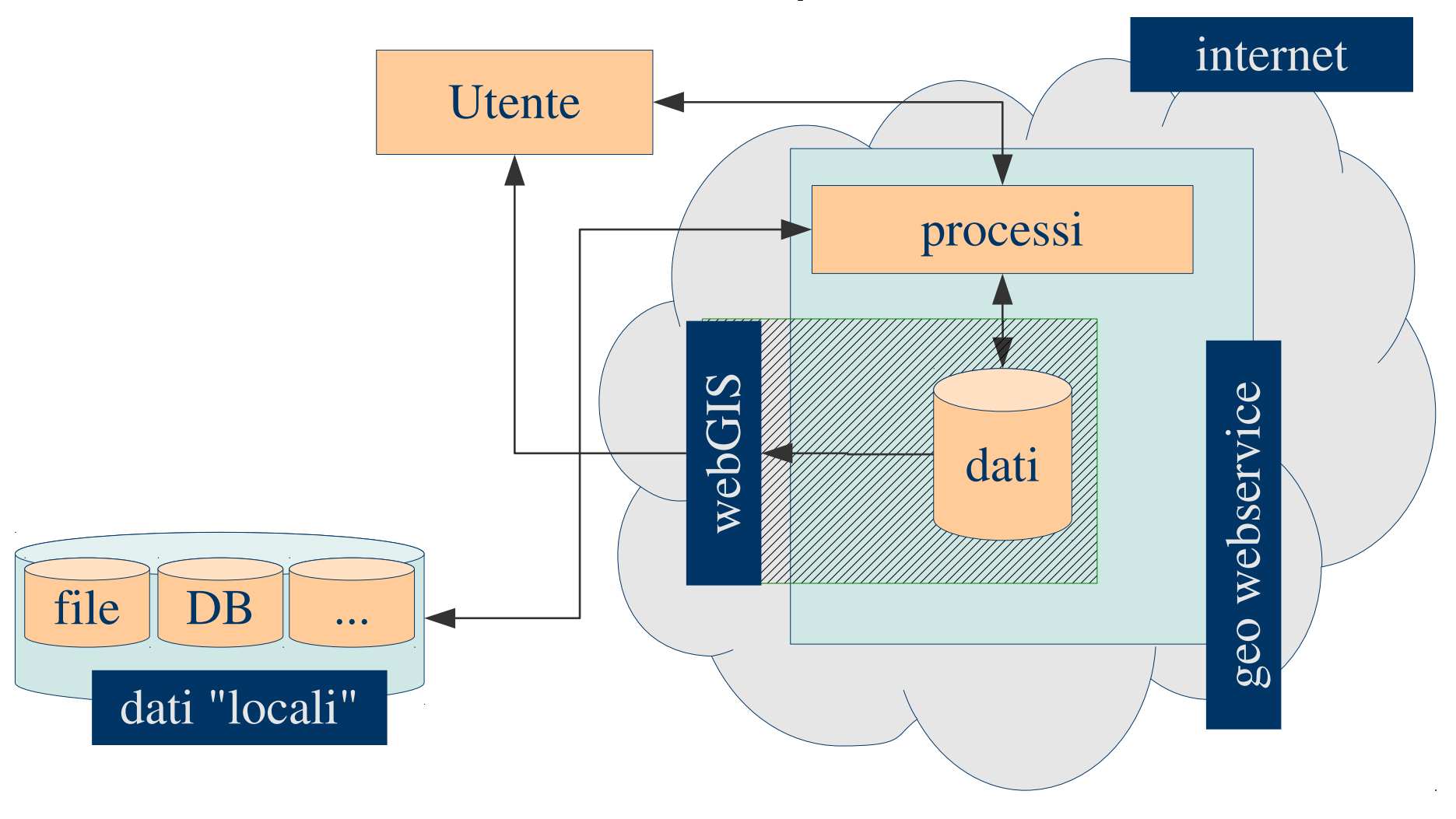

✓ Più in generale...

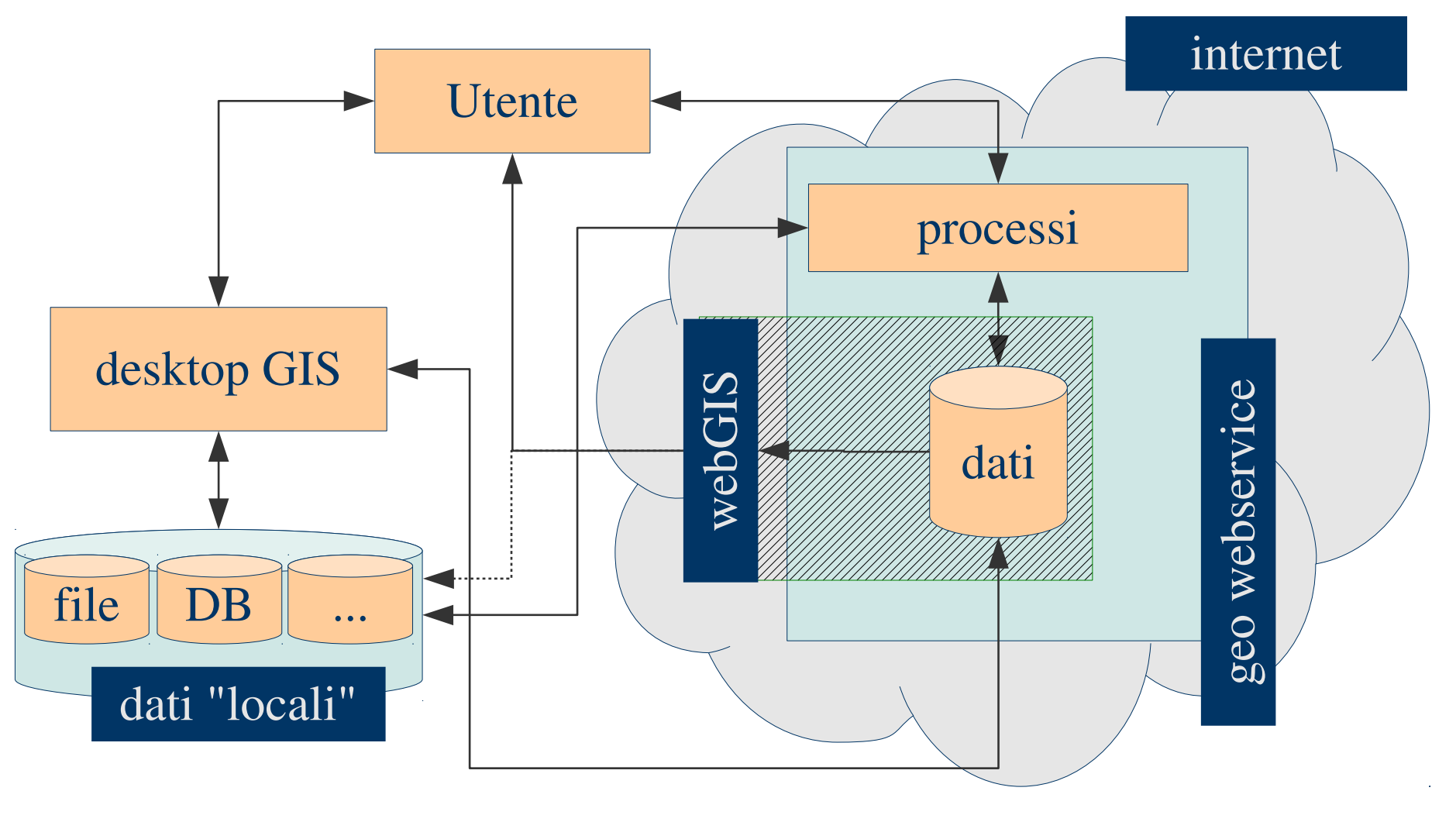

# Negli esempi che seguono:

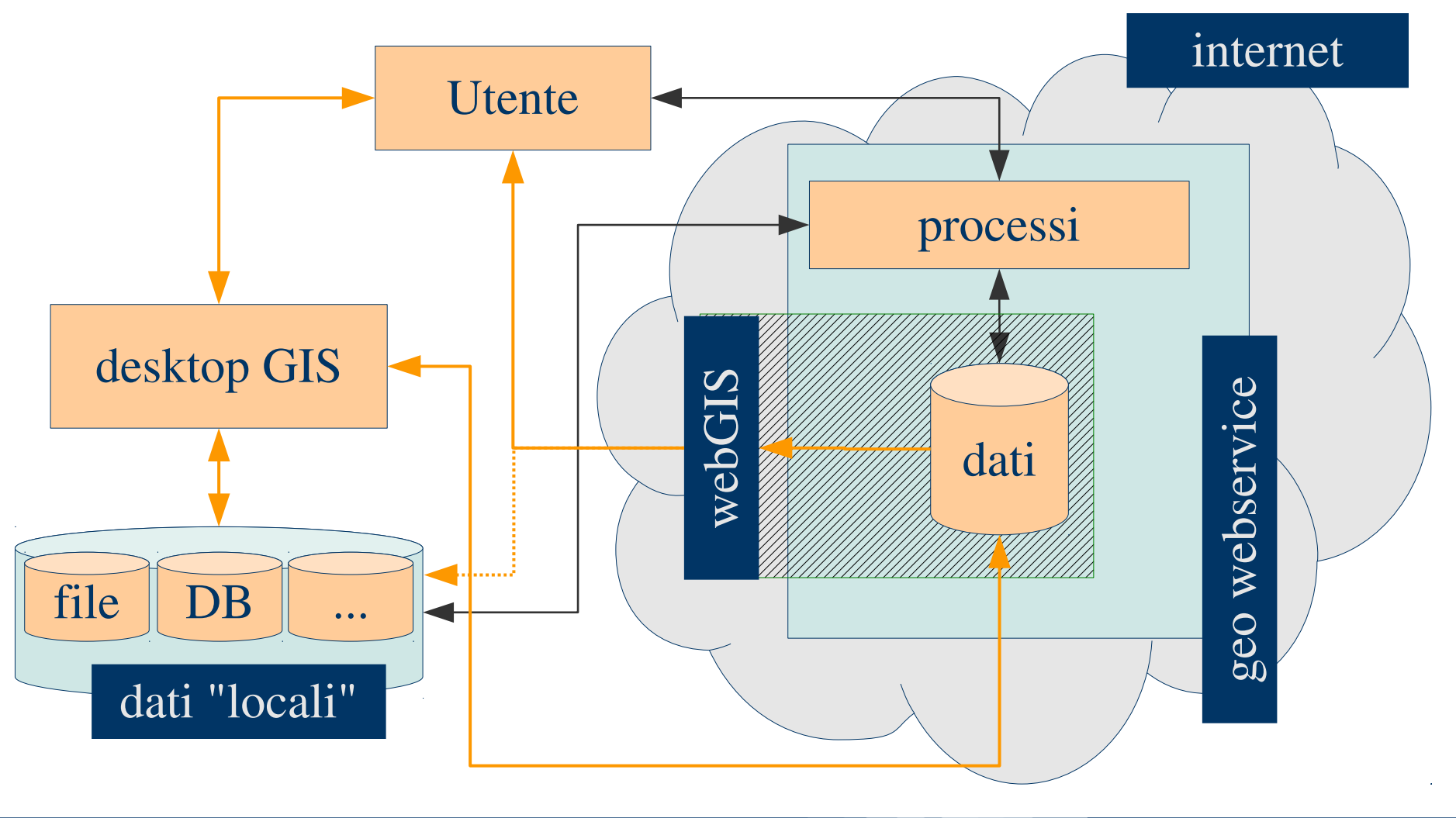

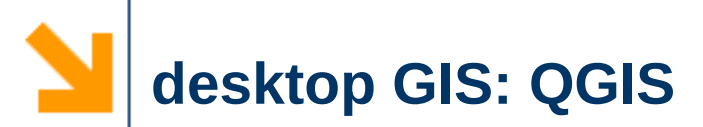

- Applicazione desktop GIS open source
   http://www.qgis.org
  - Linux, Mac OS X, windows, BSD, Android (dev)

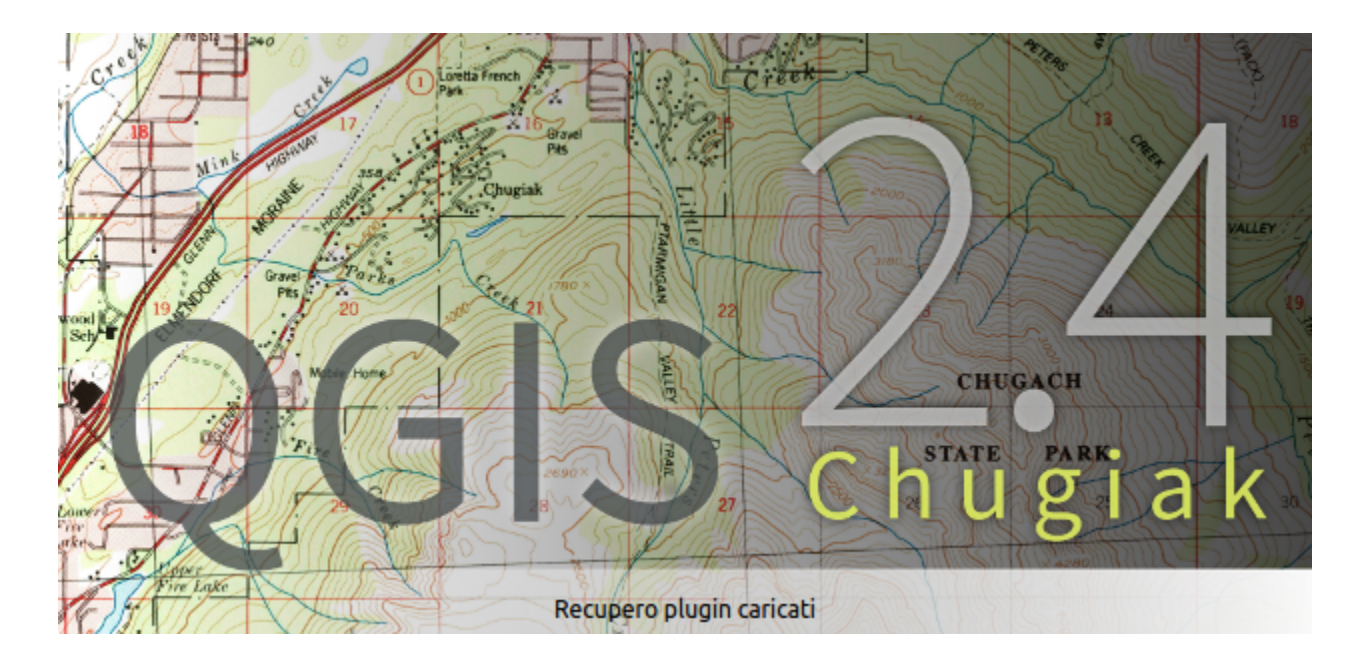

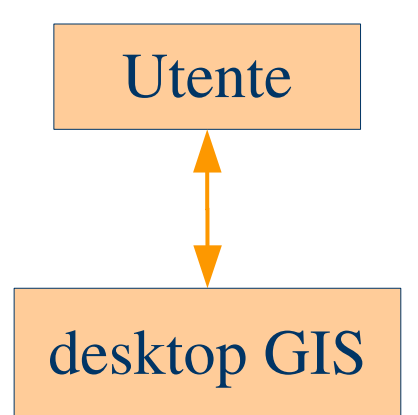

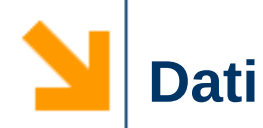

- Scaricare i dati
  - FILE => molteplici formati
    - esempio utilizzando i dati di Regione Lombardia
    - http://www.cartografia.regione.lombardia.it
- Accesso a servizi on-line
- > geo webservice
  - Esempio utilizzando i servizi del Geoportale Nazionale
  - http://www.pcn.minambiente.it/GN/

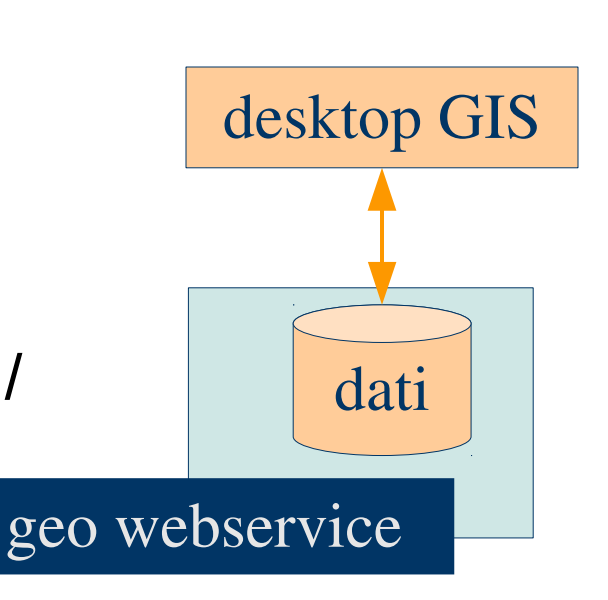

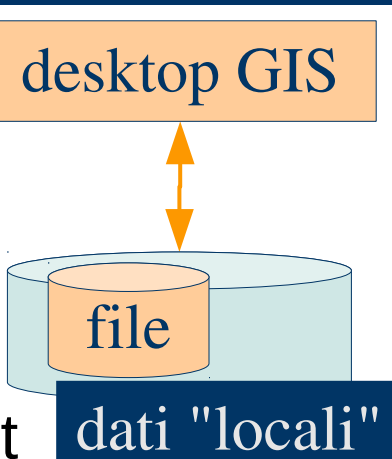

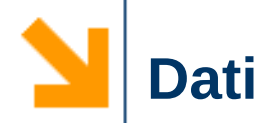

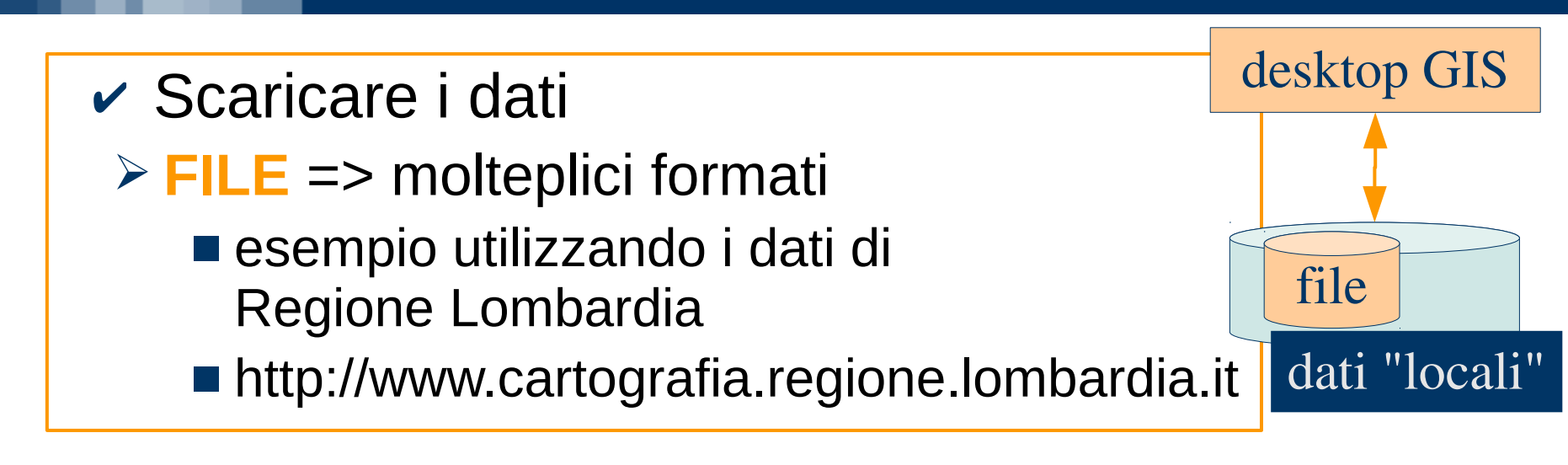

- Accesso a servizi on-line
  - > geo webservice
    - Esempio utilizzando i servizi del Geoportale Nazionale
    - http://www.pcn.minambiente.it/GN/

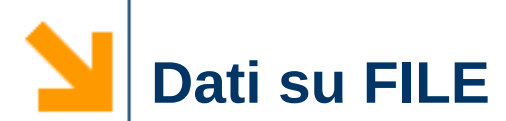

### Accesso al portale

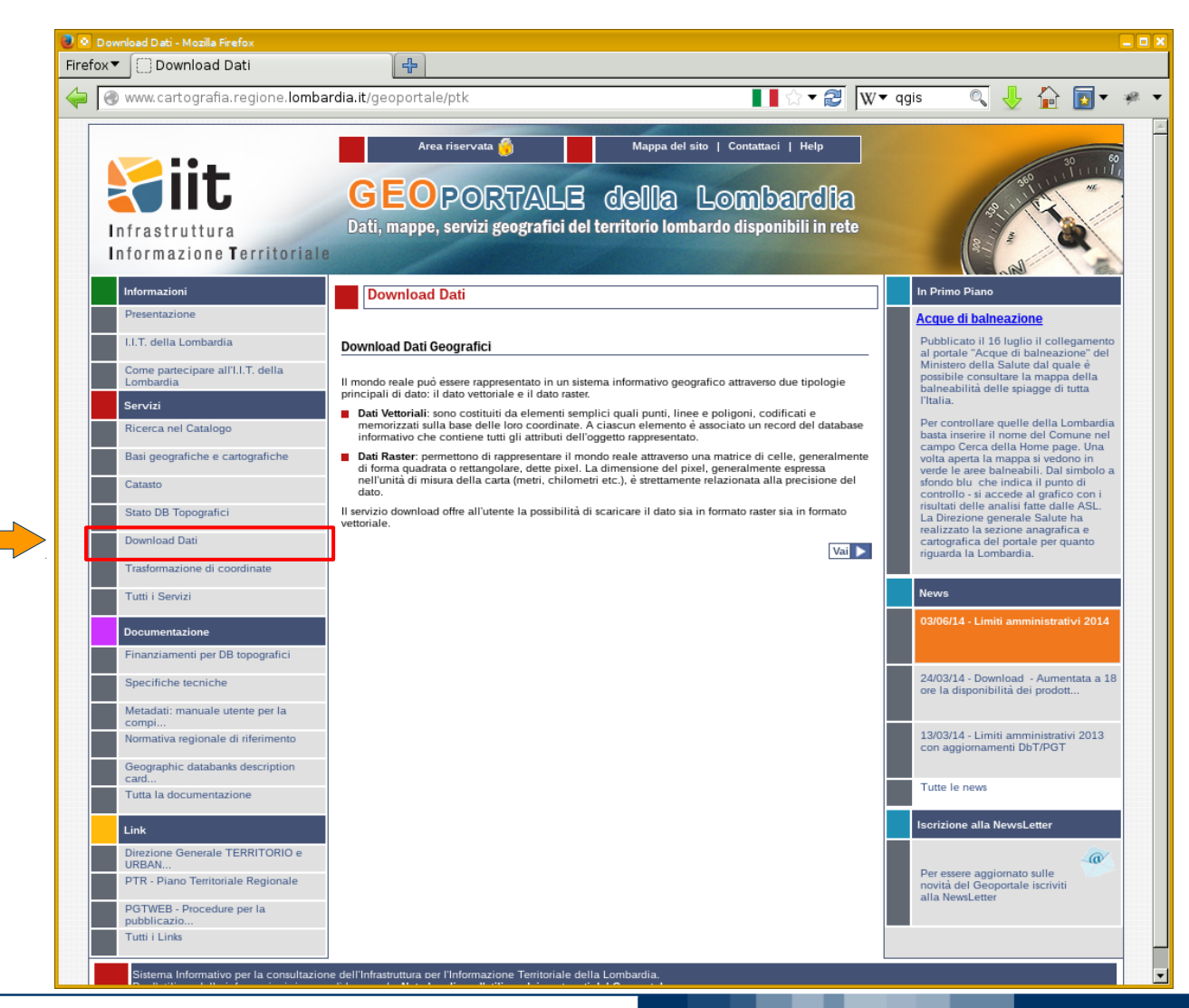

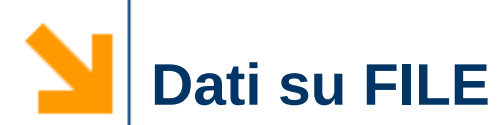

. .

# Download i dati

| IT Lombardia - Servizio download dati geografici -     |   | Strutture d                 |
|--------------------------------------------------------|---|-----------------------------|
| 🔲 🛞 www.cartografia.regione.lombardia                  |   | rispetto co                 |
| Servizio I                                             |   | provinciali                 |
| Infrastruttura                                         | ~ | DOVE (es                    |
| Tipo dati geografici                                   | ~ | FORMATC                     |
| Vettoriali Sezioni CTR Altri raster     Gruppo         | ~ | Sistema d                   |
| Commercio                                              | 1 |                             |
| Elenco layer disponibili                               |   | Elenco laye                 |
| Distretti_AreeDUC                                      |   | > Grandi_strutture          |
| Distretti_composizione                                 |   | <                           |
| Distretti_confini                                      |   |                             |
| Insegne_storiche_e_di_tradizione                       |   |                             |
| Mercati_storici_poligonali<br>Mercati_storici_puntuali | * |                             |
| Formato dati                                           |   | Area di inte                |
| Shape File                                             | - | <ul> <li>Tutta I</li> </ul> |
| Sistema di coordinate                                  |   | Descrizione area            |
| WGS84/UTM zone 32 N (Mondiali Metriche)                | - |                             |
| Indirizzo e-mail                                       |   |                             |
|                                                        |   |                             |

ma

**Definire**:

- COSA (quali layer) strutture di vendita, aree di orsi d'acqua, confini
- tensione geografica) D (shape file, ...)
  - Riferimento

| ommercio                                                                                                    | -     |              | l                           | RICERCA LIBERA  |
|----------------------------------------------------------------------------------------------------|-------|--------------|-----------------------------|-----------------|
| Elenco layer disponibili                                                                                                    |       |              | Elenco layer selezionati    |                 |
| stretti_AreeDUC<br>stretti_composizione<br>stretti_confini<br>segne_storiche_e_di_tradizione<br>ercati_storici_poligonali<br>ercati_storici_puntuali | ▲<br> | ><br><<br><< | Grandi_strutture_di_vendita |                 |
| Formato dati                                                                                                    |       |              | Area di interesse           |                 |
| ape File                                                                                                    | •     | -            | Tutta la regione      Ar    | Modifica        |
| Sistema di coordinate                                                                                                    |       |              |                             |                 |
| GS84/UTM zone 32 N (Mondiali Metriche)                                                                                                    | -     |              |                             |                 |
| Indirizzo e-mail                                                                                                    |       |              |                             |                 |
| arco.negretti@polimi.it                                                                                                    |       |              |                             | INVIA RICHIESTA |
|                                                                                                    |       |              |                             |                 |

12

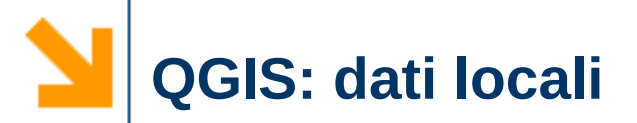

## Visualizzare i dati con QGIS

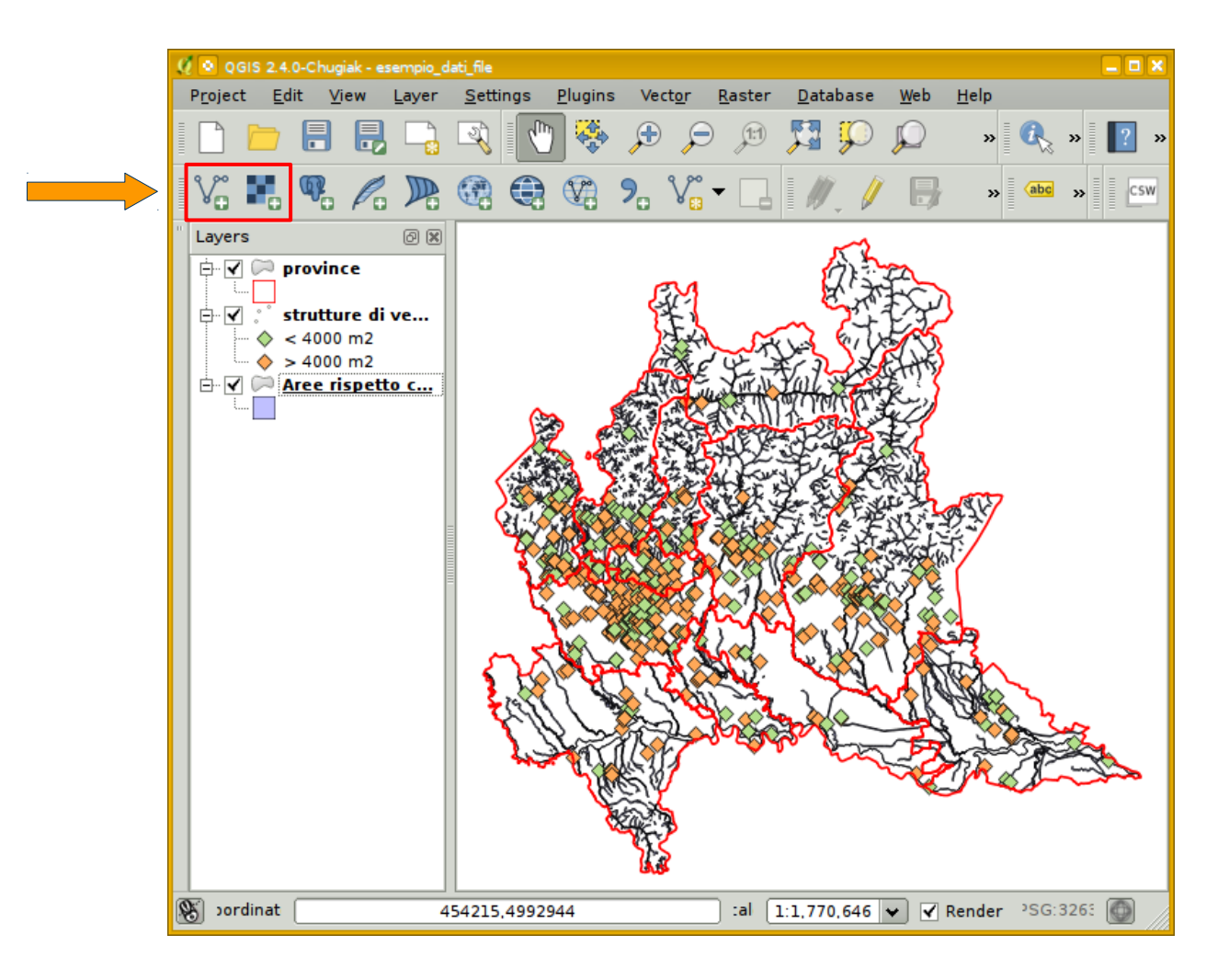

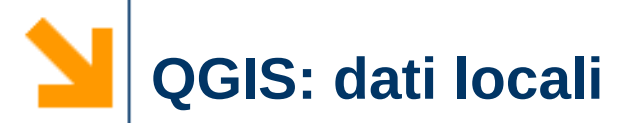

### Visualizzare i dati con QGIS

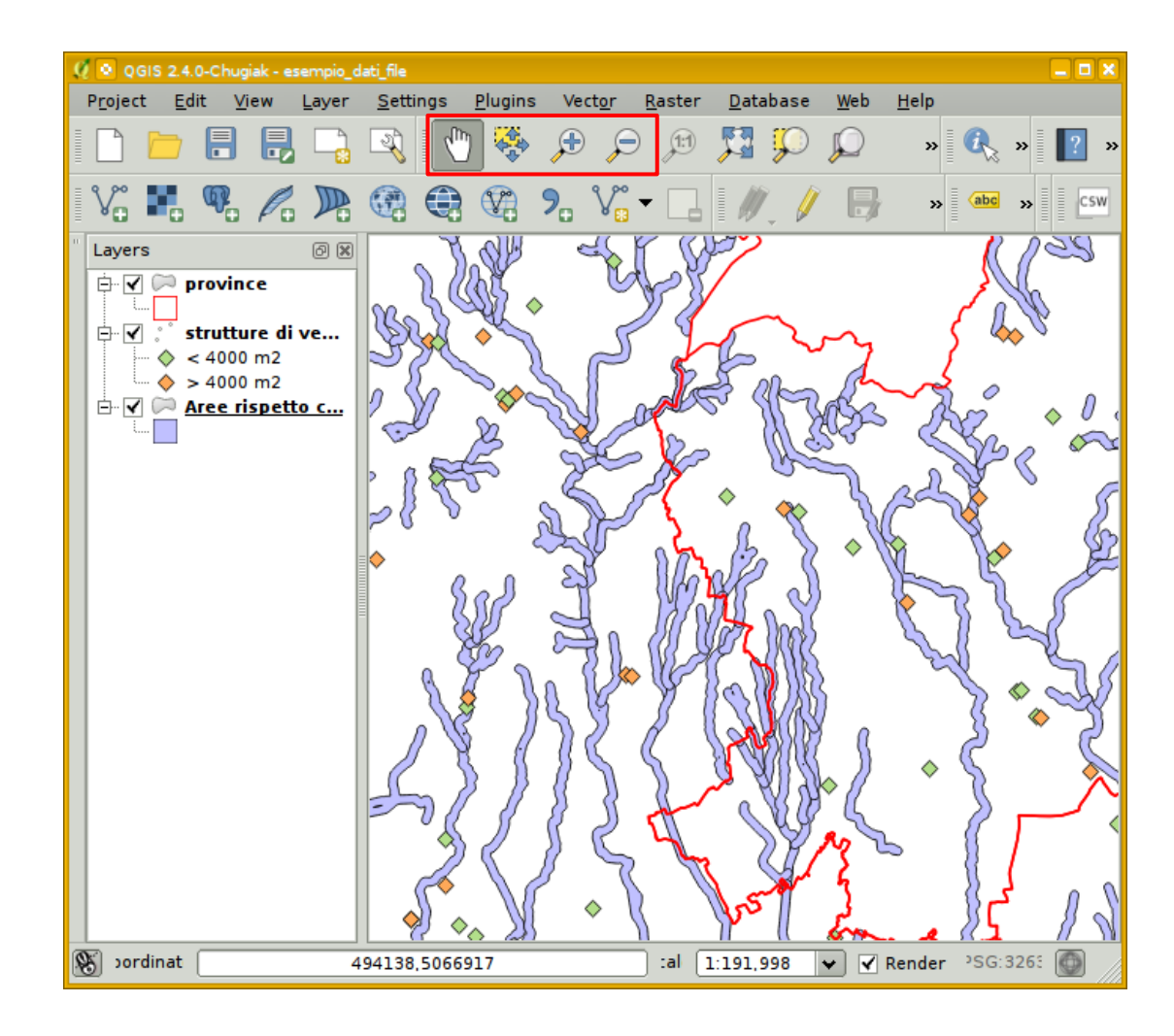

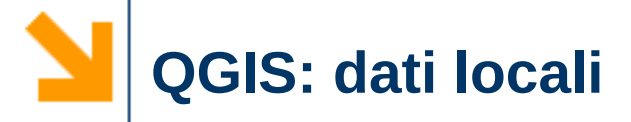

- Strumenti di geoprocessing vettoriali
  - strutture commerciali > 4000 m<sup>2</sup> all'interno delle aree di rispetto dei fiumi

### Selezionare le strutture con area > $4000 \text{ m}^2$

|   |                       |                      |                        |                         | Q               | Select by expression - Grandi_strutture_d | li_vendit             | a_point 🧧 🗖 🗙 |                                                                 |
|---|-----------------------|----------------------|------------------------|-------------------------|-----------------|-------------------------------------------|-----------------------|---------------|-----------------------------------------------------------------|
|   |                       |                      |                        |                         |                 | Fur                                       | nction list           |               | Selected function help                                          |
|   | Attribute table - Gra | ndi_strutture_di_ven | dita_point :: Features | total: 475, filtered: 4 | 75, selected: 0 | ĺ                                         | Search<br>            |               | Field Double click to add field name to expression Field values |
|   | INDIRIZZO             | SUP_ALIM             | SUP_NONALI             | SUP_TOT                 | POINT_X         |                                           | SUP_TOT               |               |                                                                 |
| 0 | Via Della Repu        | 0.000000000          | 3425.0000000           | 3425.0000000            | 488996.2220     |                                           |                       | _             |                                                                 |
| 1 | Via Fagnano, 10       | 2985.0000000         | 1390.0000000           | 4375.0000000            | 489006.5979     |                                           | NOME<br>D             |               |                                                                 |
| 2 | Via S. Maria A        | 2135.0000000         | 2005.0000000           | 4140.0000000            | 489043.8919     |                                           | ⊞. Recent (Selection) | -             | Load values all unique 10 samples                               |
| 3 | Via per Busto         | 5000.0000000         | 6682.0000000           | 11682.000000            | 489327.0239     | -                                         | Operators             |               |                                                                 |
| 4 | V.le Belforte,        | 6050.0000000         | 13310.000000           | 19360.000000            | 489344.9359     | ſ                                         | = + - / * ^           |               | )                                                               |
| 5 | Via per Fagna         | 0.000000000          | 1800.000000            | 1800.000000             | 489775.5059     | Exp                                       | pression              |               |                                                                 |
| 6 | Via Leopardi          | 1900.0000000         | 4600.000000            | 6500.0000000            | 489833.1250     | Г                                         |                       |               |                                                                 |
| 7 | S.S. 33 Semp          | 0.000000000          | 3300.0000000           | 3300.0000000            | 489860.6089     |                                           | "SUP_TOT" > 4000      |               |                                                                 |
| 8 | V.le Industria        | 4200.0000000         | 10800.000000           | 15000.000000            | 490281.0420     | 0                                         | Output preview: 0     |               |                                                                 |
| 9 | Via Piave             | 0.000000000          | 7400.0000000           | 7400.0000000            | 490496.5850     |                                           |                       |               | E Select Close                                                  |
|   |                       |                      |                        | III                     |                 |                                           |                       |               |                                                                 |
|   | Show All Features     | s                    |                        |                         |                 |                                           |                       |               |                                                                 |

# **QGIS: dati locali**

- Strumenti di geoprocessing vettoriali
  - strutture commerciali > 4000 m<sup>2</sup> all'interno delle aree di rispetto dei fiumi

# Estrarre le strutture che sono nelle aree di rispetto (intersezione)

| Vect <u>o</u> r <u>R</u> aster <u>D</u> atabase                                                                     | <u>W</u> eb <u>H</u> elp                                                                                                    | 🦉 😒 Intersect 🛛 🗧 🗆 🗙                                                                                                    |  |  |  |  |  |
|----------------------------------------------------------------------------------------------------|----------------------------------------------------------------------------------------------------|----------------------------------------------------------------------------------------------------|--|--|--|--|--|
| OpenStreetMap<br>Analysis Tools<br>Research Tools<br>Geoprocessing Tools<br>Geometry Tools<br>Data Management Tools | <ul> <li>&gt; &gt;  </li> <li>&gt; &gt;  </li> <li>&gt; &gt;  </li> <li>&gt; &gt;  </li> <li>&gt; Convex hull(s) </li> <li>© Convex hull(s) </li> <li>© Buffer(s) </li> <li>Intersect </li> <li>Union Symetrical difference</li></ul> | Input vector layer Grandi_strutture_di_vendita_point Use only selected features Intersect layer Aree_rispetto_corsi_d_acqua_tutelati_polygon Use only selected features |  |  |  |  |  |
|                                                                                                    | <ul> <li>Clip</li> <li>Difference</li> <li>Dissolve</li> <li>Eliminate sliver polygons</li> </ul>                                                                                                    | Output shapefile<br>02/marco/tmp/commerciali_risp_corsi_acq.shp Browse<br>Add result to canvas<br>0% & Close                                                            |  |  |  |  |  |

QGIS: dati locali

- Strumenti di geoprocessing vettoriali
  - strutture commerciali > 4000 m<sup>2</sup> all'interno delle aree di rispetto dei fiumi

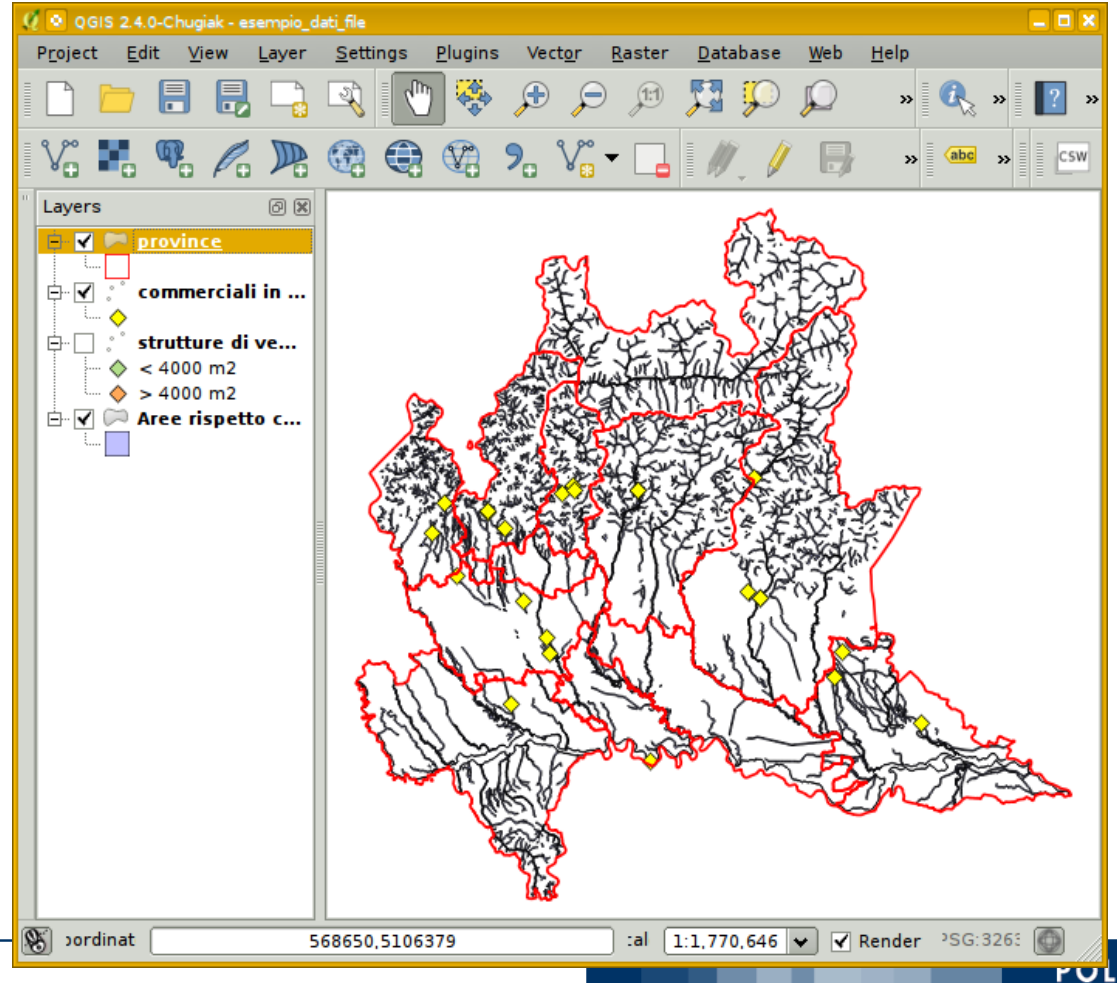

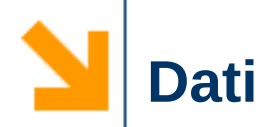

# Scaricare i dati

- FILE => molteplici formati
  - esempio utilizzando i dati di Regione Lombardia
  - http://www.cartografia.regione.lombardia.it

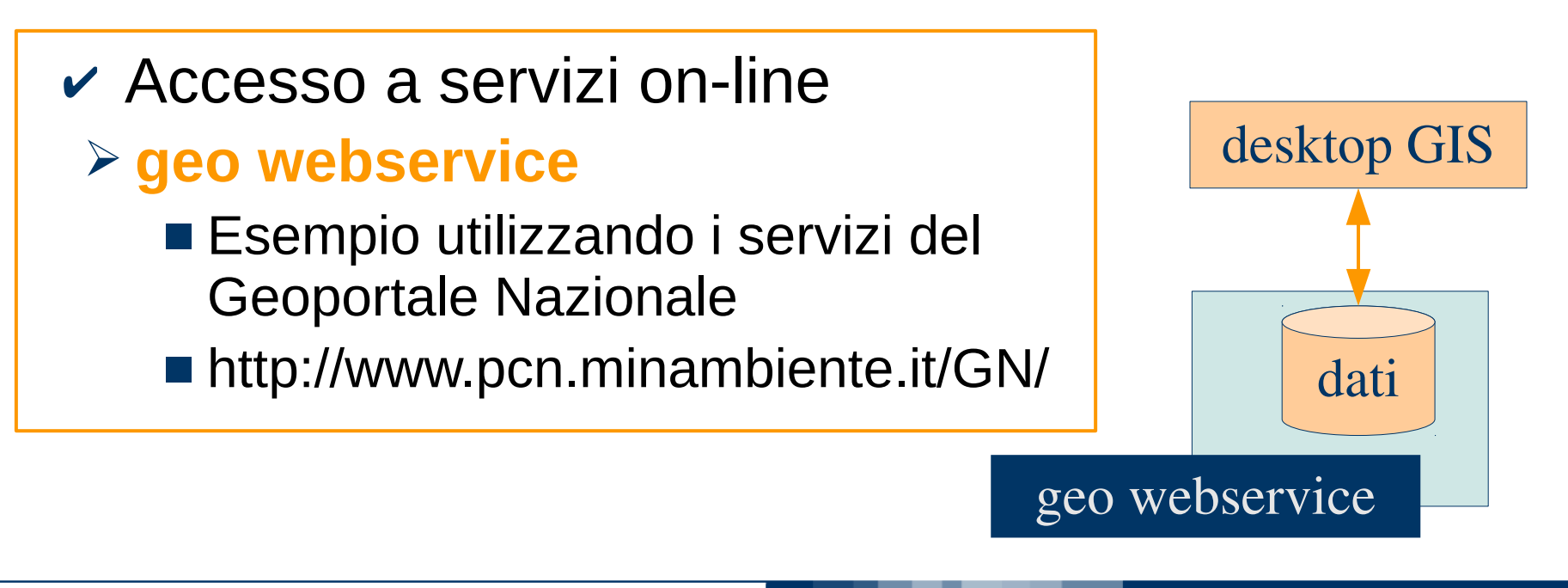

- OGC: Open Geospatial Consortium
   http://www.opengeospatial.org/
  - scopo:sviluppare in modo concordato delle specifiche per interfacce di dati geografici
     collabora con il ISO (TC211)
  - interoperabilità e indipendenza dall'ambiente software nell'accesso ai servizi
    - comunicazione è basata sul linguaggio xml
       protocollo HTTP

- OGC Web Services (OWS)
  - Web Coverage Service (WCS) 2.0.1
  - Web Feature Service (WFS) 2.0.0
  - > Web Map Service (WMS) 1.3.0
  - Web Processing Service (WPS) 1.0.0
  - Catalog Service (CS-W) 2.0.2
  - Sensor Observation Service (SOS) 2.0.0

http://www.opengeospatial.org/standards

# Dati - OWS: Geoportale Nazionale

# Accesso ai dati nazionali tramite servizio web http://www.pcn.minambiente.it

> WMS, WFS, WCS, WPS

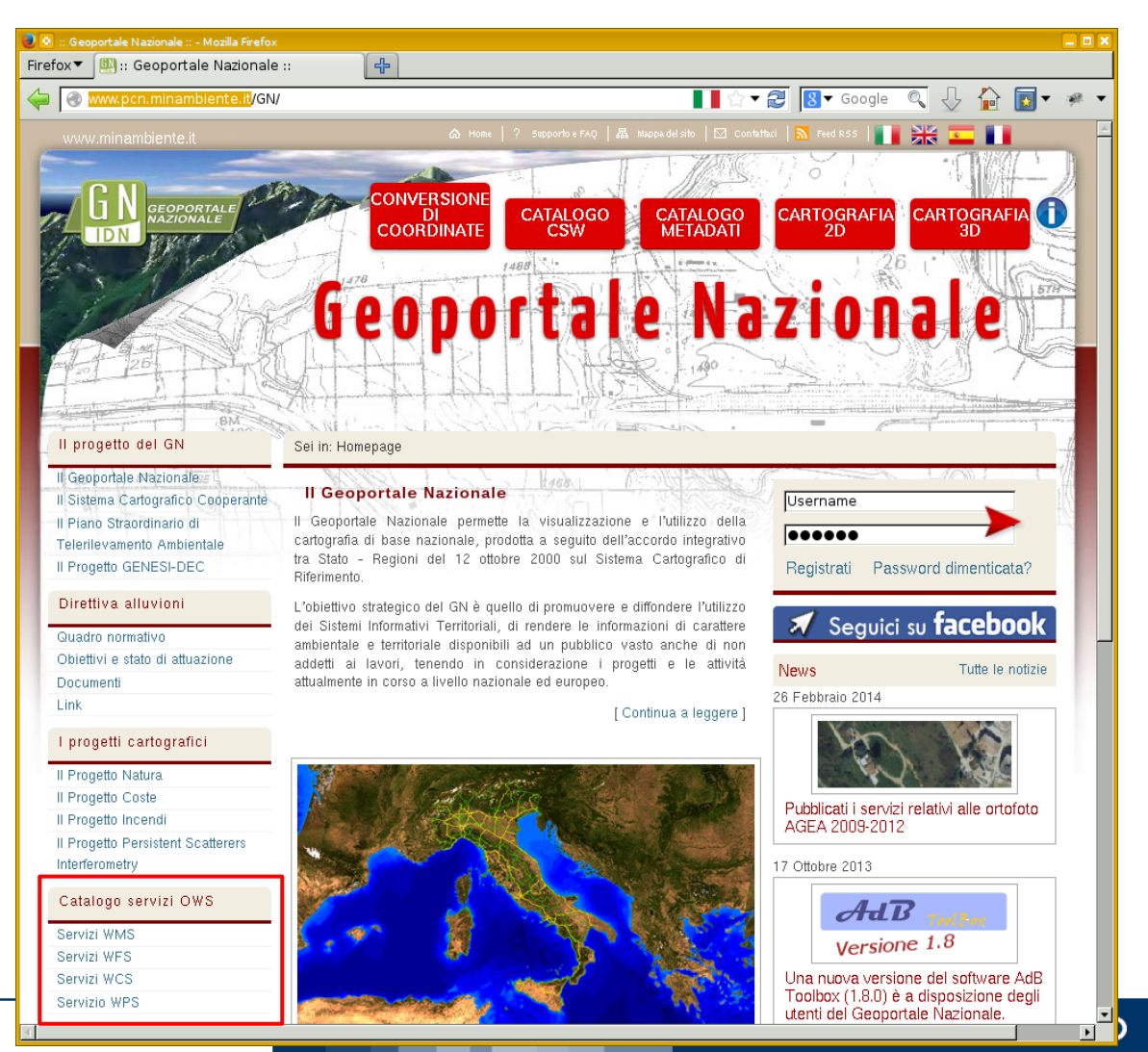

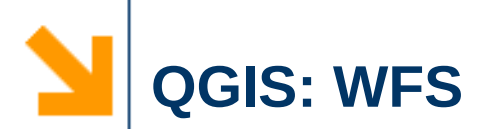

# Aggiungere un servizio WMS/WCS/WFS Classificazione sismica dei comuni

|                                                                 |                                                               |                                            |                 | 🧕 🔍 QGIS :                           | 2.4.0-Chugiak     | esempio_d   | lati_file     |               |                |
|-----------------------------------------------------------------|---------------------------------------------------------------|--------------------------------------------|-----------------|--------------------------------------|-------------------|-------------|---------------|---------------|----------------|
| ox▼ 🥮:: Geoportale Nazionale ::                                 | 🗱 🕮 :: Geoportale Nazionale :: 🛛 🐹 🛄 http://wr                | ns.pcngetCapabilities 💥 🛛 🛟                |                 | Project                              | Edit View         | Laver       | Settings      | Plugins       | Vector         |
| S www.pcn.minambiente.it/PCNDYN/cata                            | logowfs.jsp?lan=it                                            | II ☆ ▼ 🤁 🛿 Vone sismo                      | ger🔍 🖖 🏠 🔯      |                                      |                   | 20,0        |               |               |                |
|                                                                 | uenhnirgie                                                    | N d Z I U II d I e                         |                 | [ <sup>1</sup> ]    [ <sup>1</sup> ] |                   |             | <u> </u>   (" |               |                |
| Il progetto del GN                                              | Sei in: Homepage > Interoperabilità - Catalogo servizi > Serv | vizi WFS                                   |                 | ¥⊖ ■                                 | o "o P            | 0 0         |               |               |                |
| II Geoportale Nazionale                                         | With the second second                                        |                                            |                 |                                      |                   |             |               |               |                |
| II Sistema Cartografico Cooperante<br>II Piano Straordinario di | Catalogo servizi WFS                                          |                                            |                 | 🦉 🔍 Modify                           | WFS connection    |             |               |               | ?              |
| Telerilevamento Ambientale                                      | SE                                                            | ERVIZIO                                    |                 | Connecti                             | on details        |             |               |               |                |
| II Progetto GENESI-DEC                                          | Cartografia antincendi boschivi (AIB)                         |                                            |                 | Connecti                             | on actuno         |             |               |               |                |
| Direttiva alluvioni                                             | URL Capabilities                                              |                                            |                 | Name                                 | PCN - Cla         | ssificazion | e_sismica_20  | )12           |                |
| Obiettivi e stato di attuazione                                 | Catalogo frane                                                |                                            |                 | URI                                  | it/onc?ma         | n=/ms_on    | /wfs/Classifi | cazione sisi  | mica 2012 m    |
| Documenti                                                       | URL Capabilities                                              |                                            |                 |                                      | logerine          | ip=/iii3_0g | .,            | cu210110_0101 |                |
| Link                                                            |                                                               |                                            | 🦉 💿 Add WFS Lay | er from a Server                     |                   |             |               |               | ? 💶 🗖          |
| I progetti cartografici                                         | Classificazione sismica dei comuni italiani al 201            | 10                                         | -Server connec  | tions                                |                   |             |               |               |                |
| II Progetto Natura                                              | URL Capabilities                                              |                                            | Server connec   | ciona                                |                   |             |               |               |                |
| Il Progetto Coste                                               |                                                               |                                            | PCN - Classifi  | cazione_sismi                        | ca_2012           |             |               |               | <b>\$</b>      |
| Il Progetto Incendi                                             | Classificazione sismica dei comuni italiani al 201            | 12                                         | Connect         | New                                  |                   | Delete      |               | Land (        | <b>C a u a</b> |
| Il Progetto Persistent Scatterers<br>Interferometry             | URL Capabilities                                              |                                            | Connect         | New                                  |                   | Delete      |               | Load          | Save           |
| Catalogo servizi OWS                                            | http://wms.pcn.minambiente.it/ogc?map=/ms                     | s_ogc/wfs/Classificazione_sismica_2012.map | Filter:         |                                      |                   |             |               |               |                |
| Servizi WMS                                                     |                                                               |                                            | Title           |                                      |                   | A Nan       | ne            |               | F              |
| Servizi WCS                                                     |                                                               |                                            | Classificazio   | one sismica de                       | ei comuni italian | ial RN.Z    | ZONERISCHIO.  | CLASSIFICAZ   | IONESISM C     |
| Servizio WPS                                                    | URL Capabilities                                              |                                            |                 |                                      |                   |             |               |               |                |
| Multimedia                                                      | Datafile SAR ENVISAT Descending                               |                                            | 4               |                                      | I                 |             |               |               |                |
| Video                                                           | URL Capabilities                                              |                                            |                 | aver name                            |                   |             |               |               |                |
| Documentazione                                                  | Datafile SAR ERS Assanding                                    |                                            | Coordinate ref  | erence systen                        | n                 |             |               |               |                |
| Termini di utilizzo                                             |                                                               |                                            |                 |                                      |                   |             |               | (             |                |
| Manuali                                                         | one capabilities                                              |                                            | EPSG:4326       |                                      |                   |             |               | l             | Change         |
| Biferimenti tecnici                                             | Datafile SAR ERS Descending                                   |                                            |                 |                                      |                   |             |               |               |                |
|                                                                 | recedente 🕨 Successivo 🌾 Evidenzia 🗖 Maiuscole/m              |                                            | Help            |                                      |                   | A           | dd B          | uild querv    |                |

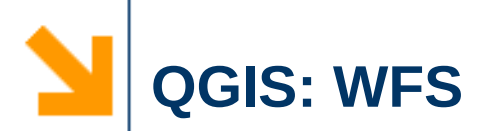

Aggiungere un servizio WMS/WCS/WFS
 Classificazione sismica dei comuni

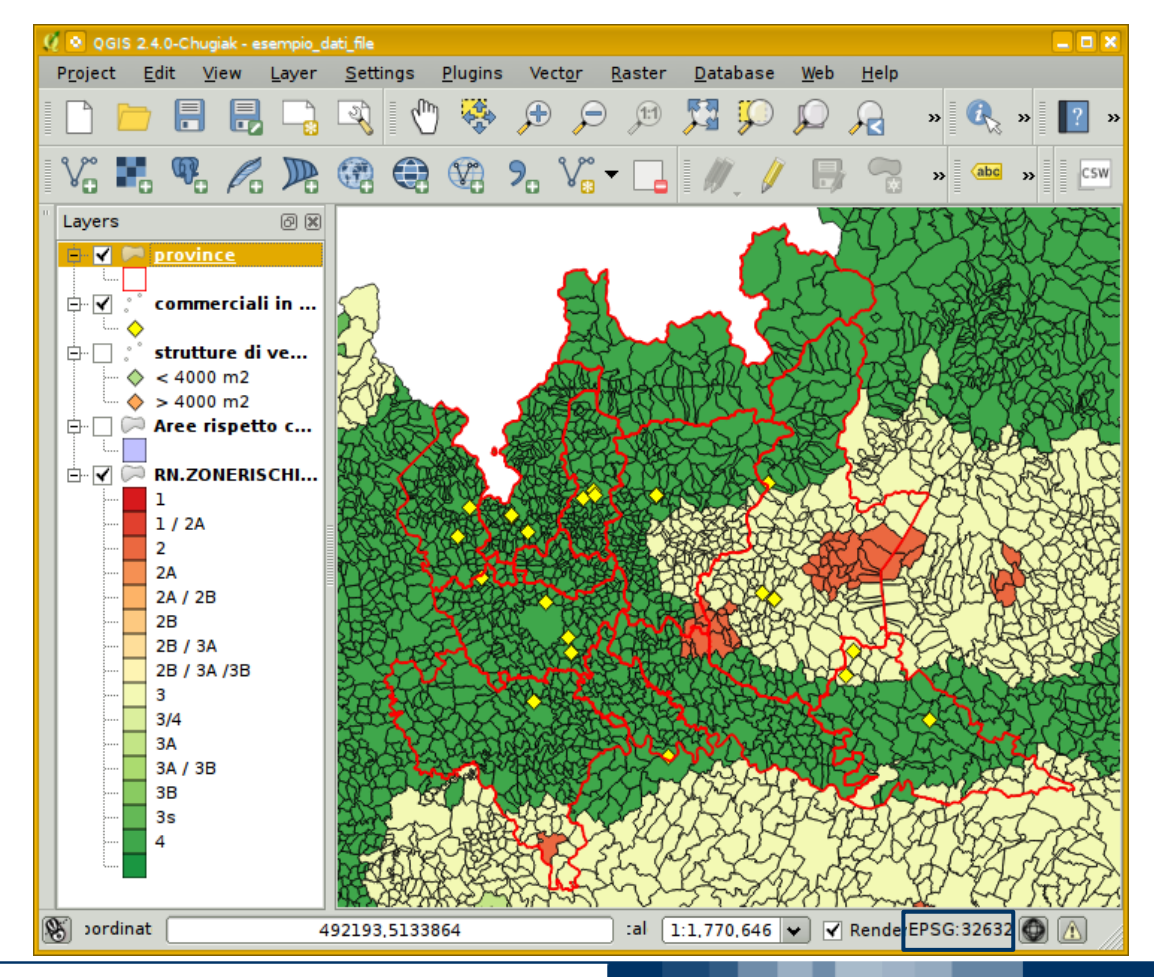

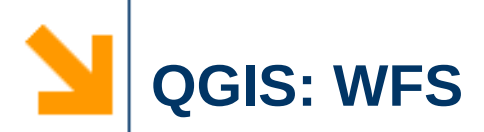

- Strumenti di geoprocessing vettoriali
  - Strutture commerciali > 4000 m² all'interno di aree di rispetto dei fiumi in rischio sismico ≠ 4

Selezionare i comuni con rischio sismico  $\neq 4$ 

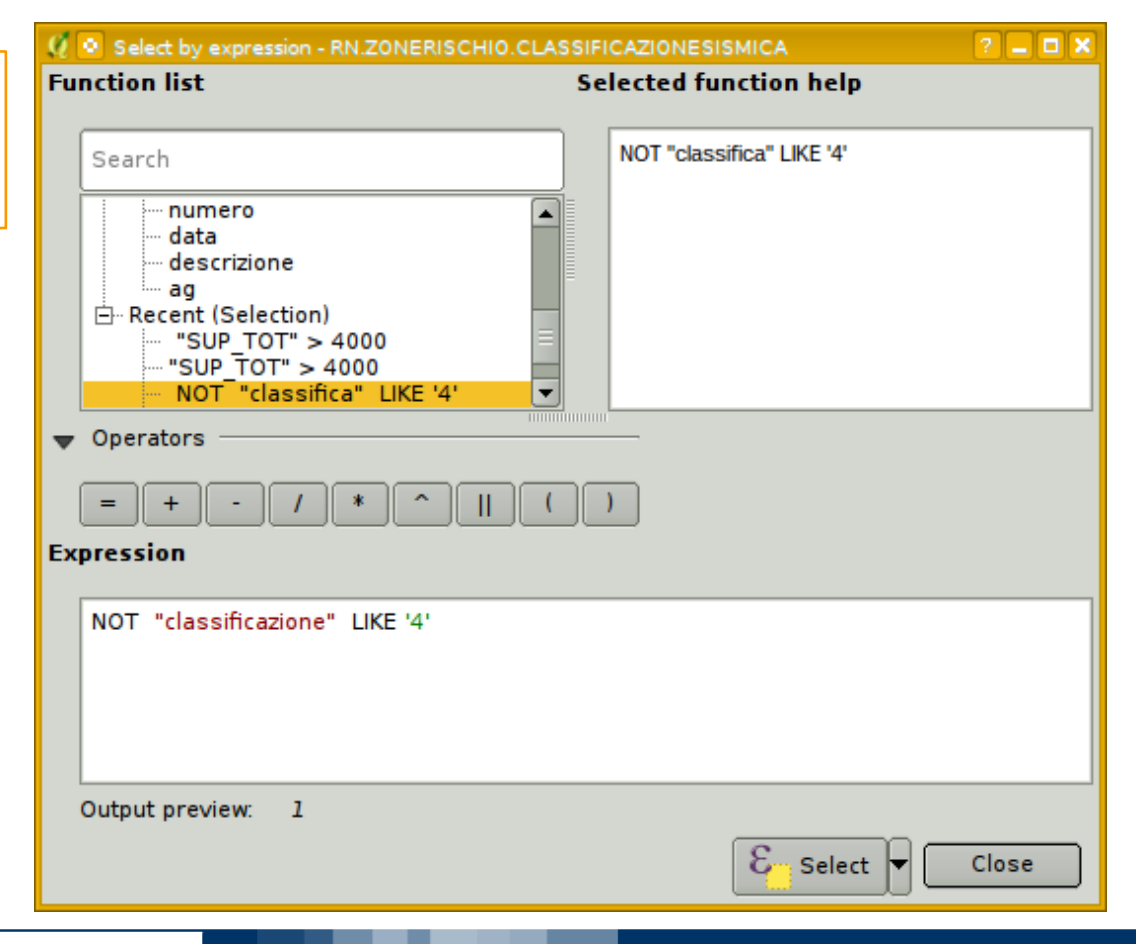

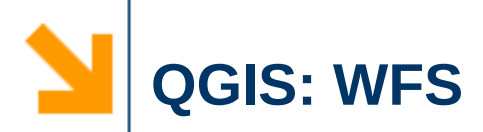

- Strumenti di geoprocessing vettoriali
  - $\geq$  strutture commerciali > 4000 m<sup>2</sup> all'interno di aree di rispetto dei fiumi in rischio sismico  $\neq 4$

Estrarre le strutture che sono all'interno di questi comuni (intersezione)

- → S.R. diversi dei layer confrontati
- → l'intersezione funziona solo con S.R. uguali => creare copia del layer con lo stesso S.R. del rischio sismico

| ☐ ✓ Commerciali_risp_corsi_acq | = | Open Auribule Table<br>Toggle Editing |          |                                                      |   |
|--------------------------------|---|---------------------------------------|----------|------------------------------------------------------|---|
|                                | Ĺ | Save As                               | 🧕 🔍 Savi | ave vector layer as ? 🗕 🕻                            |   |
|                                |   | Save As Layer Definitio               |          |                                                      |   |
|                                |   |                                       | Forma    | at ESRI Shapefile 🗘                                  |   |
|                                |   |                                       | Save a   | as rco/tmp/commerciali_risp_corsi_acq_w84.shp Browse | ) |
|                                |   |                                       | CRS      | Selected CRS                                         |   |
|                                |   |                                       |          | WGS 84 Browse                                        | ) |

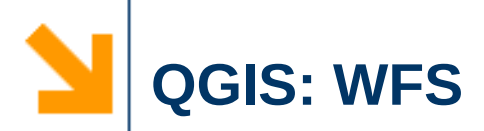

- Strumenti di geoprocessing vettoriali
  - Strutture commerciali > 4000 m² all'interno di aree di rispetto dei fiumi in rischio sismico ≠ 4

Estrarre le strutture che sono all'interno di questi comuni (intersezione)

| 🥂 🛇 Intersect                                 | ? <b> x</b> |
|-----------------------------------------------|-------------|
| Input vector layer                            |             |
| commerciali_risp_corsi_acq_w84                | \$          |
| Use only selected features                    |             |
| Intersect layer                               |             |
| RN.ZONERISCHIO.CLASSIFICAZIONESISMICA         | \$          |
| ✓ Use only selected features                  |             |
| Output shapefile                              |             |
| v/rischio_sism_commerciali_risp_corsi_acq.shp | rowse       |
| Add result to canvas                          |             |
| 0% 🔗 ОК 🚺                                     | Close       |

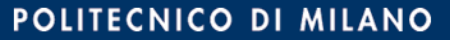

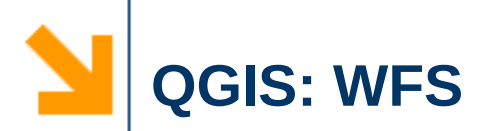

# Strumenti di geoprocessing vettoriali

Strutture commerciali > 4000 m² all'interno di aree di rispetto dei fiumi in rischio sismico ≠ 4

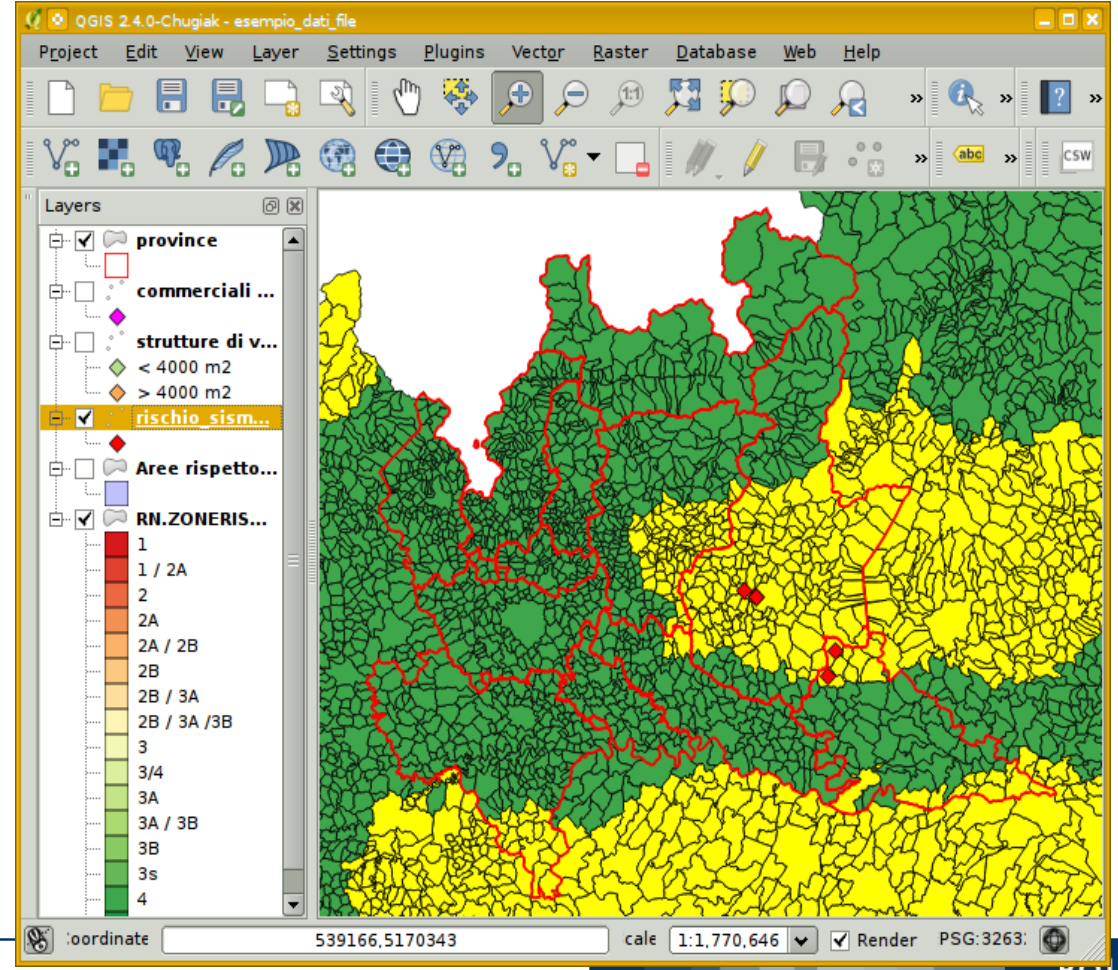

POLITECNICO DI MILANO

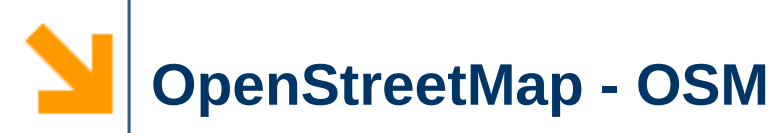

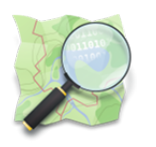

- Progetto collaborativo finalizzato a creare cartografia
  - http://www.openstreetmap.org/
  - raccolta mondiale di dati geografici
    - chiunque può partecipare
  - licenza libera: è possibile utilizzarli liberamente per qualsiasi scopo con il solo vincolo di citare la fonte e usare la stessa licenza per i lavori derivati

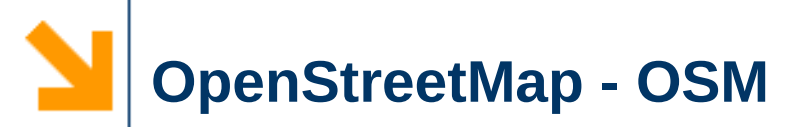

- Browser
- GIS: visualizzare i dati OSM insieme a dati locali
   web -> OpenLayers plugin -> OpenStreetMap

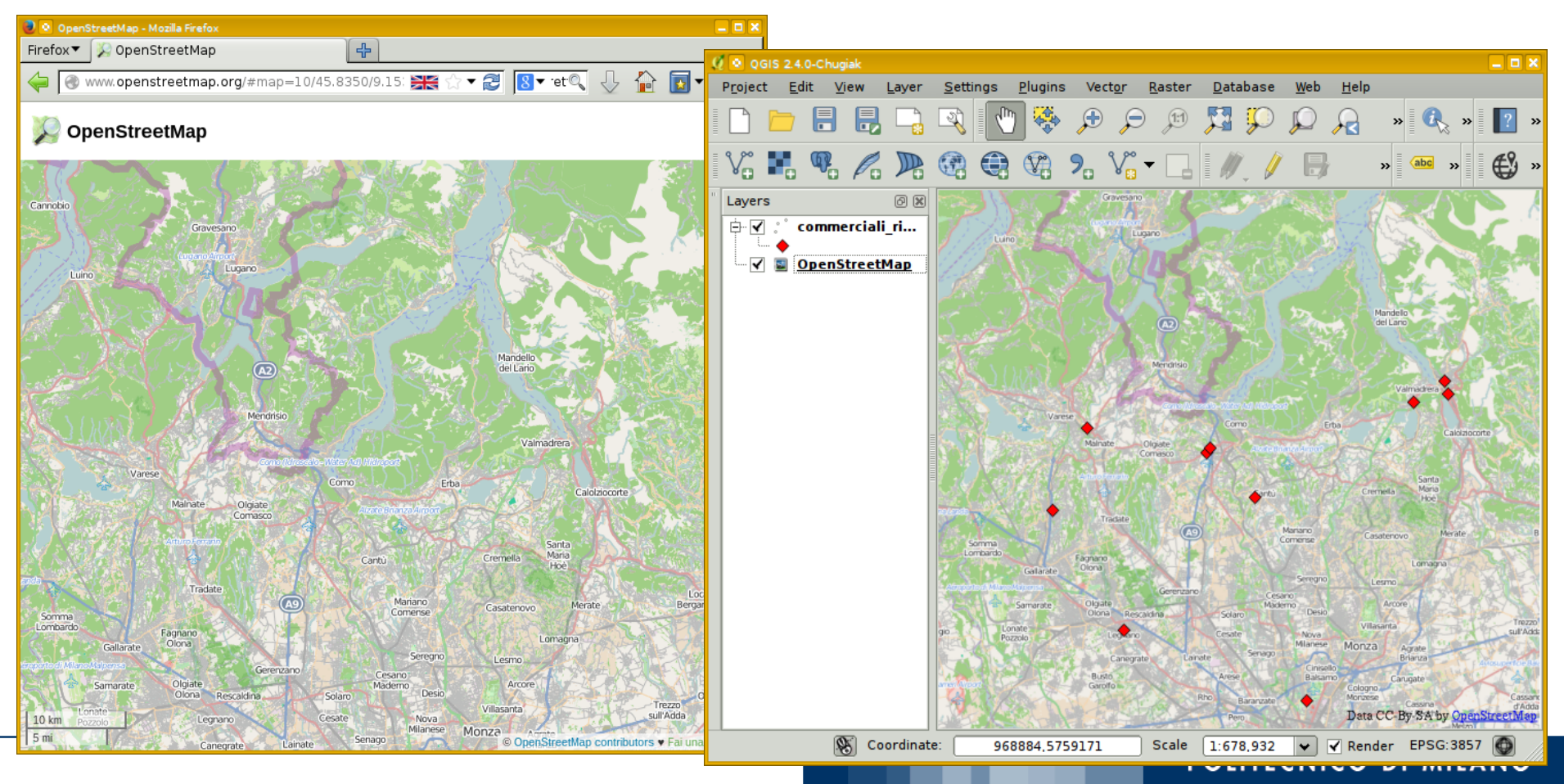

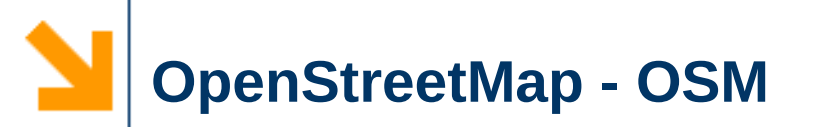

### Scaricare i dati OSM

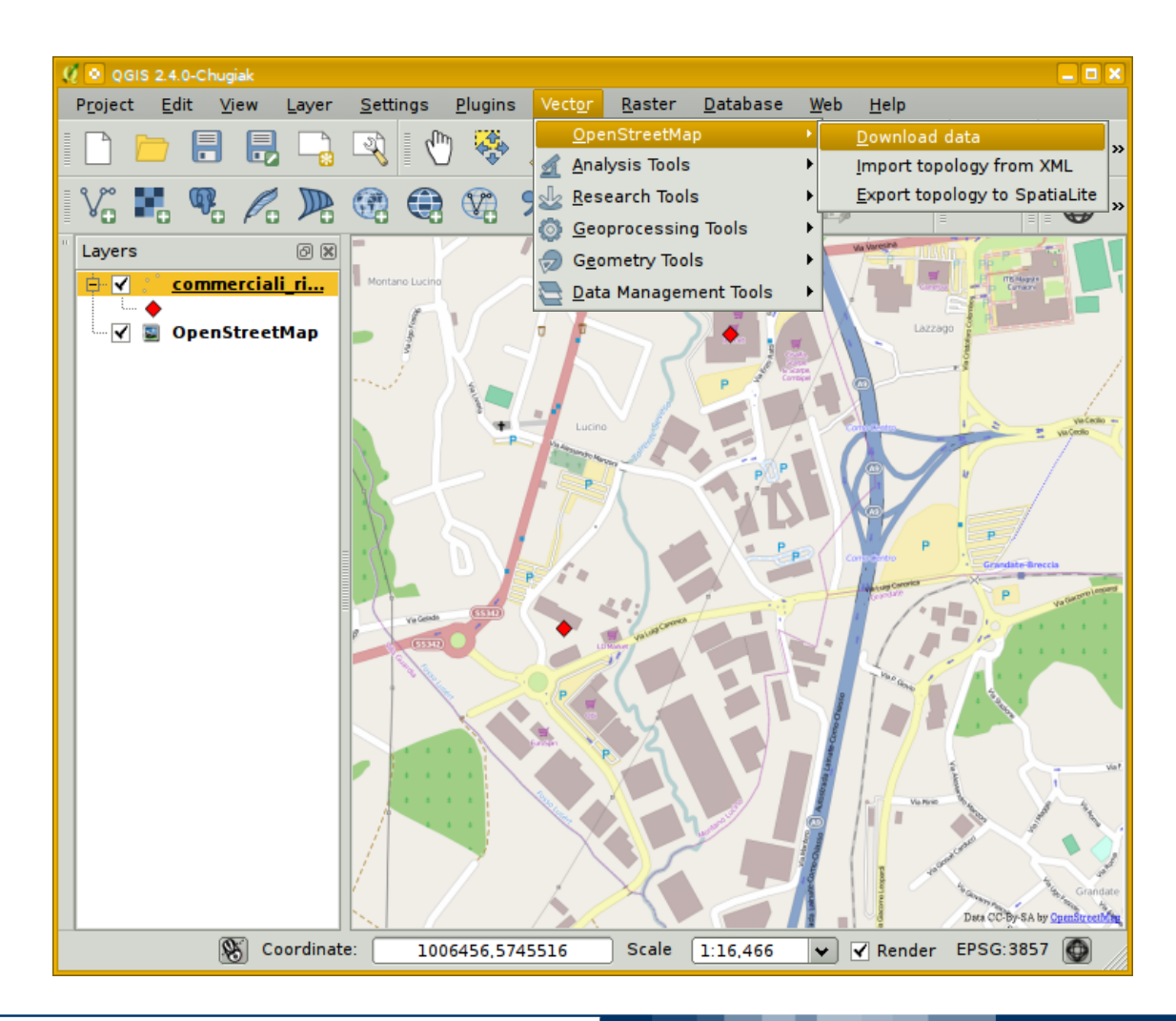

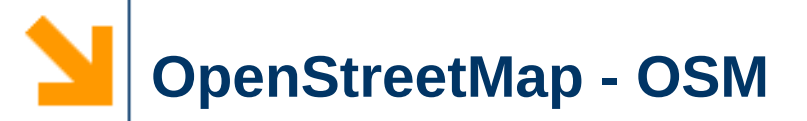

Scaricare i dati OSM

|                                                                                          | From       | map canvas                 |                                |                     |
|------------------------------------------------------------------------------------------|------------|----------------------------|--------------------------------|---------------------|
| QGIS 2.4.0-Chugiak       Project     Edit       View     Layer       Settings     Plugin | s Vecto    | layer                      | OpenStreetMap                  | \$                  |
|                                                                                          | • ,        | al<br>45.787               | 78                             |                     |
| Layers                                                                                   | 9.03668    | 45.774                     | 9.05856                        |                     |
|                                                                                          | Output fil | e<br>ti_intro/2014_airo/da | ati_prodotti/como_su           | ud.osm<br>) 🔇 Close |
|                                                                                          |            |                            |                                |                     |
|                                                                                          |            | 466 tu Plandar E           | Dera CC Br-SA by ChemStreethon |                     |

Download OpenStreetMap data

Extent

? **\_ \_** ×

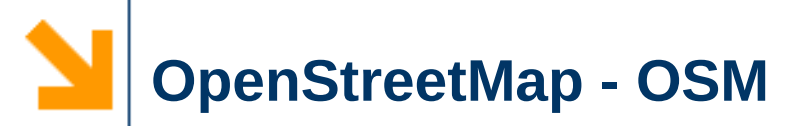

### ✓ Modificare, adattare,... i dati OSM

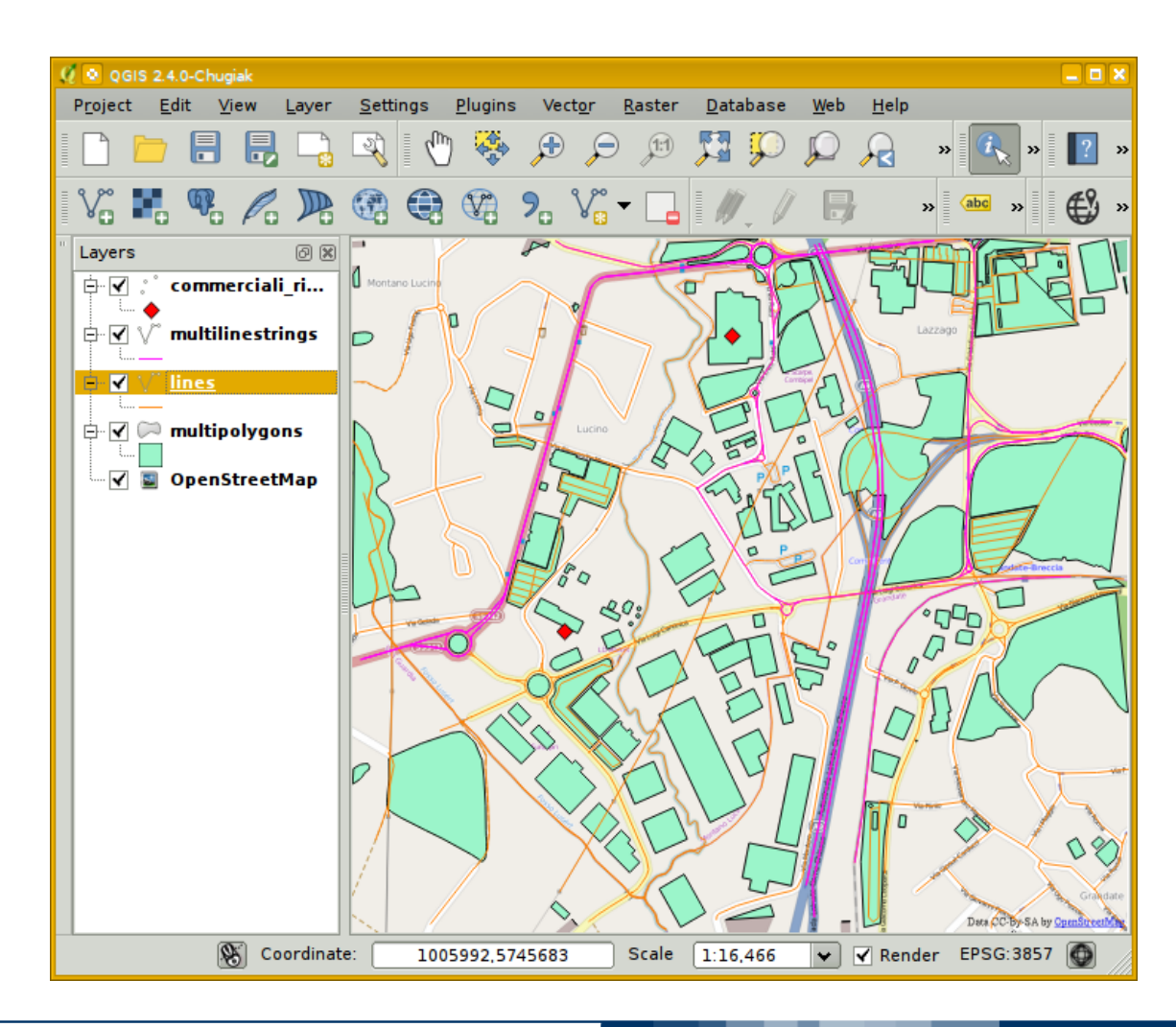

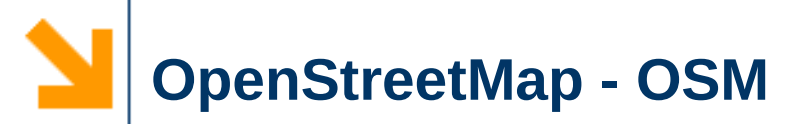

## ✓ Modificare, adattare,... i dati OSM

|   | 🦉 🔕 QGIS 2.4.0-Chug<br>Project Edit Vi | iak<br>ew | Laver Settings Pl  | unins Vertor Baster Database Web Help                  |              |               |   |  |  |  |
|---|----------------------------------------|-----------|--------------------|--------------------------------------------------------|--------------|---------------|---|--|--|--|
|   |                                        | Q         | Attribute table -  | multilinestrings :: Features total: 9, filtered: 9, se | elected: 0   |               |   |  |  |  |
|   | V. <b>H. Q</b>                         |           | 3 🕒 📖 💽            |                                                        |              |               | ? |  |  |  |
| 1 | Layers                                 |           | osm_id 🔺           | name                                                   | type         | other_tags    |   |  |  |  |
|   | er ♥ ° comm                            | 0         | 309973             | Strada Statale 342 Briantea                            | route        | "ref"=>"SS34  |   |  |  |  |
|   | 🖨 🗹 🗸 multili                          | 1         | 377664             | Autostrada dei Laghi                                   | route        | "network"=>"I |   |  |  |  |
|   | □ □ □ □ □ □ □ □ □ □ □ □ □ □ □ □ □ □ □  | 2         | 2148377            | NULL                                                   | route        | "from"=>"Am   |   |  |  |  |
|   | ⊨                                      | 3         | 2590155            | Milano Cadorna - Como                                  | route        | "from"=>"Mil  |   |  |  |  |
|   |                                        | 4         | 2597079            | 12 Camerlata - Tavernola                               | route        | "network"=>"  |   |  |  |  |
|   | 🖙 🗹 📓 Opens                            | 5         | 2599345            | 3 Lora - Grandate                                      | route        | "network"=>"  |   |  |  |  |
|   |                                        | 6         | 2758148            | C70 Como - Appiano Gentile                             | route        | "network"=>"  |   |  |  |  |
|   | 7 3751050                              |           |                    | C71 Como - Maccio (via Masano)                         | route "netwo | "network"=>"  |   |  |  |  |
|   |                                        | 8         | 3751371            | C71 Como - Maccio (via Montano)                        | route        | "network"=>"  |   |  |  |  |
|   |                                        |           |                    | '                                                      |              |               |   |  |  |  |
|   | Show All Features                      |           |                    |                                                        |              |               |   |  |  |  |
|   | Desa College Share                     |           |                    |                                                        |              |               |   |  |  |  |
|   | Q                                      | 5         | Coordinate: 100599 | 92,5745683 Scale 1:16,466 💌 🗹 Render                   | EPSG:3857 🚳  |               |   |  |  |  |

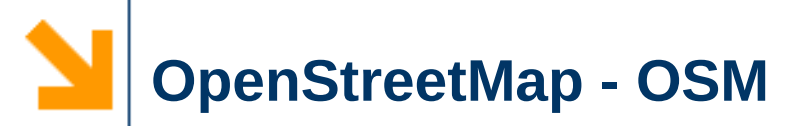

# Editing dei dati

### JOSM - Java OpenStreetMap Editor

- Linux, Mac OSX, windows
- http://wiki.openstreetmap.org/wiki/Editing
- "Restituire" il favore...
  - contribuire al progetto

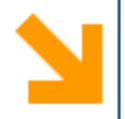

**Libre**Office